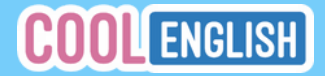

## 風城瘋酷英—新竹市專區 114/4/8-114/5/14

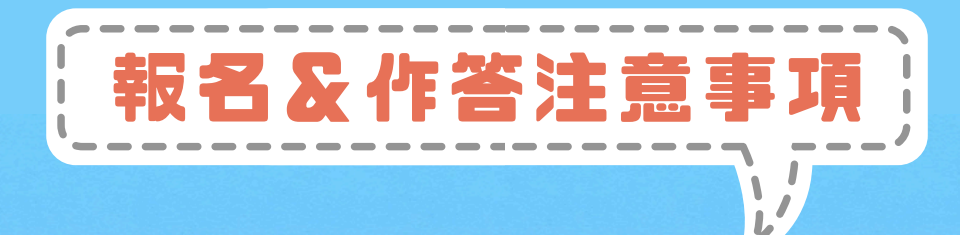

0

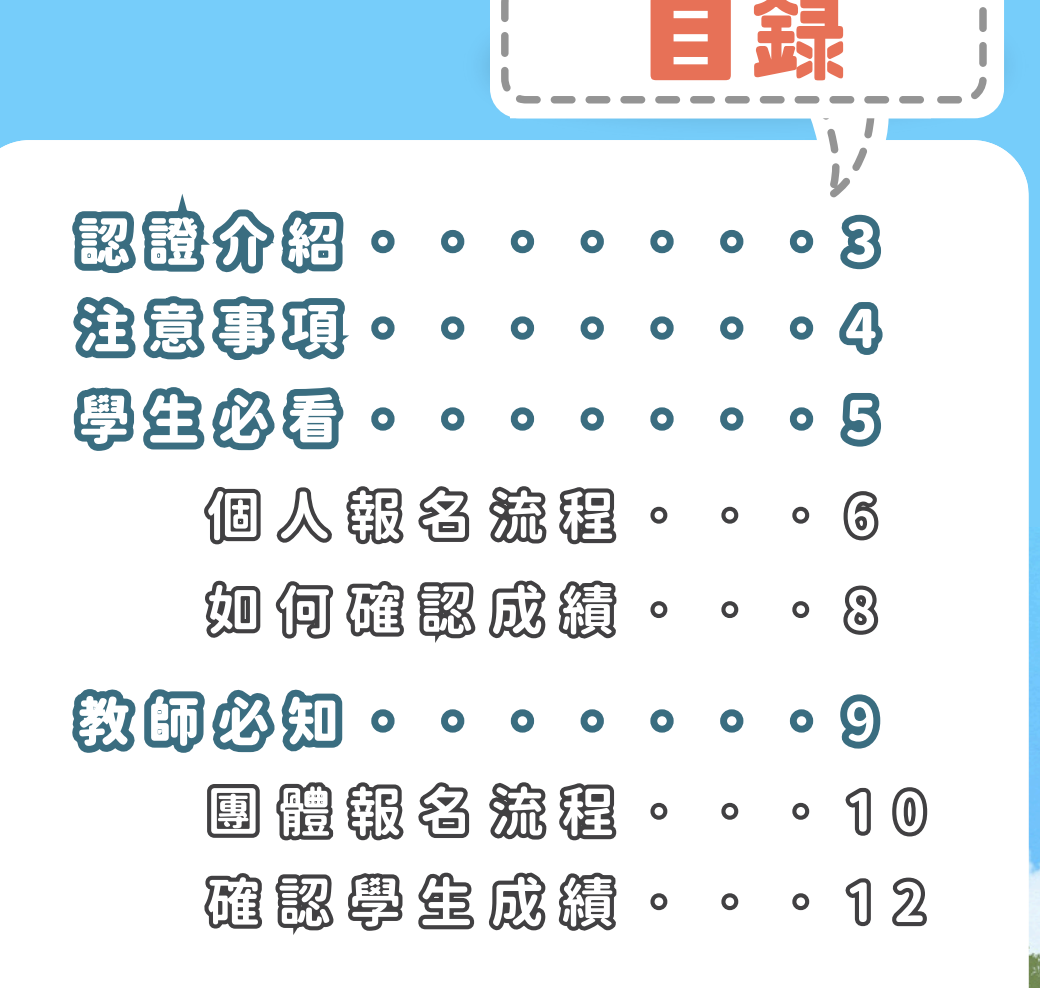

- 點擊大綱卽可跳轉至該頁-

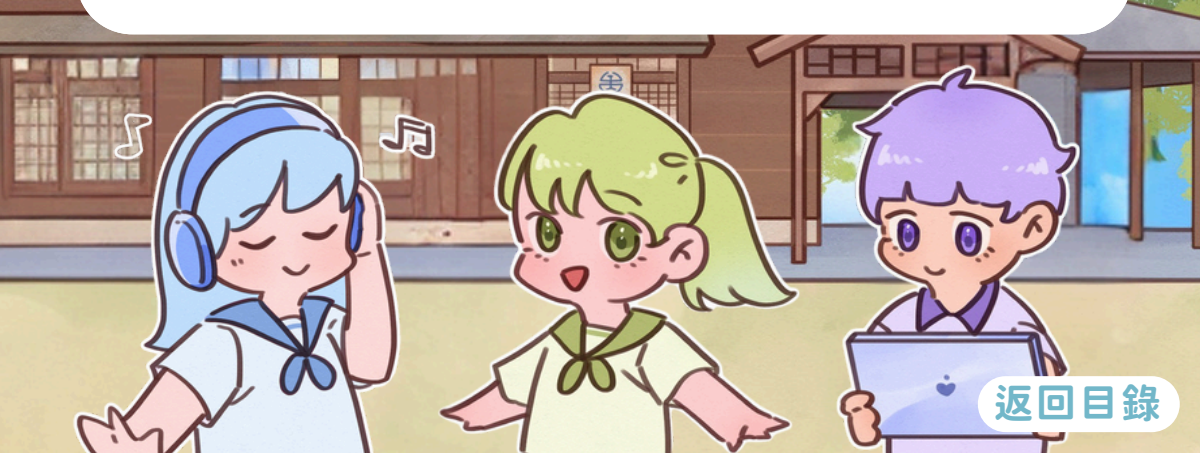

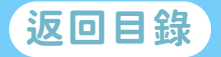

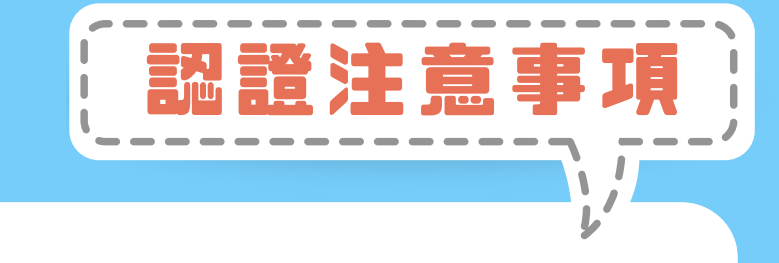

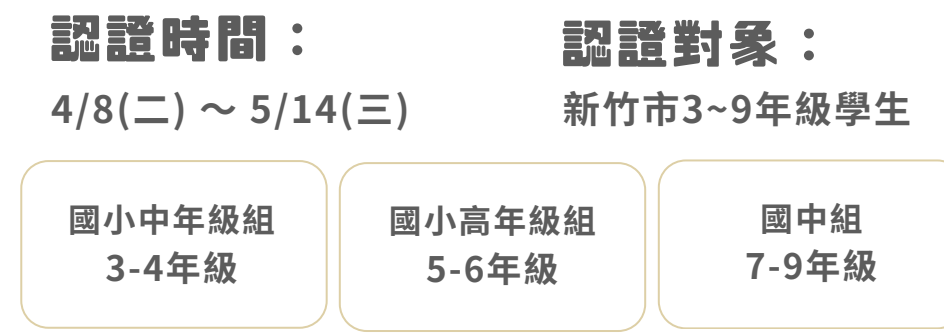

#### 認證方法:學生自行報名、教師團體報名

\*請注意:若使用雙重帳號導致重複報名並參與活動之情事發生,認證成績 不予採計,請老師協助提醒學生使用Open ID帳號,切勿額外使用私人信箱 帳號重複報名參與活動。

#### 認證内容:打歌認證區

J.

認證標準:三組標準皆為完成該組全部題數, 且平均得分85分以上即「通過」

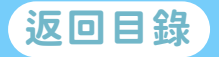

#### 報名比賽時請避免重複報名

報名注意事

\詳細說明與辨別方式請參考下方Q&A /

#### Q1:什麼情況算是「重複報名」?

- 同一個人使用不同的帳號(如教育雲帳號與縣市帳號)分別報名, 才會被視為「重複報名」。
- 若同一帳號透過個人報名與教師團報都報名,則不會影響報名資格,這並不算重複報名。

#### Q2:教育雲帳號與縣市帳號有什麼不同?

- 教育雲帳號:以「@mail.edu.tw」結尾,為全國教育體系通用的 單一簽入服務。
- 縣市帳號:以「@tc、@tp、@chc、@kh」等結尾,為各縣市教 育局(處)提供的單一簽入服務。
- 兩者皆屬於教育體系單一簽入服務,但在酷英平台上仍會被視為不同帳號。

#### Q3:為什麼不同 email 會被視為不同帳號?

- 在**酷英平台**上,系統是以 email 為依據來區分帳號,因此即使是 同一個人,若使用不同 email 註冊,就會被視為不同帳號。
- 因此,若使用教育雲帳號報名後,又以縣市帳號報名,系統會認為是兩個不同帳號,導致重複報名的問題。

#### Q4:如何避免重複報名?

- 建議統一使用同一組帳號進行報名。
- 報名前請確認已使用正確的 email(例如已經用「@mail.edu.tw」 報名,就不要再用「@tc」或其他縣市帳號報名)。

若發現已誤用不同帳號報名,請盡速聯繫酷英客服! coolenglishhelp@ntnueng.org / (02)8979-4155

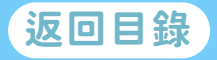

## 學生必看 個人報名流程 如何確認成績

J

省香山

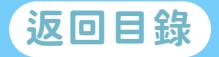

#### 1. 登入酷英平臺,點選輪播圖上方,比賽專區,。

個人報名流

| 課程專區~ | 比賽專區> 協                          | ₿助中心~ 我的班                  | 級             |                       |
|-------|----------------------------------|----------------------------|---------------|-----------------------|
|       | 國小區                              | 國中區                        | 普高區           | 技高區                   |
|       | (國小)口說大師出<br>(國小高年級)<br>酷英 -新竹市專 | 上賽專區 (國小)111年<br>風城瘋<br>厚區 | 年自主學習活動 (個) 酷 | 國小中年級)風城瘋<br>英 -新竹市專區 |

2. 依 年 級 選 擇 「 國 小 區 」 或 「 國 中 區 」 , 再 點 選 「 國 小 中 年 級 / 高 年 級 / 國 中 組 風 城 瘋 酷 英 - 新 竹 市 專 區 」 。

3. 詳閱認證規則後,點選「開始報名」。

• 注意事項:一個帳號只能填寫一位同學的報名表。勿多人使用同一支帳號報名及作答 開始報名

0

#### 返回目錄

4.報名填寫 🛕 注意事項:

- 先報名後作答,教師帳號無法報名認證,請確認 使用學生帳號。
- 請依各自所屬組別進入專區,點選對應報名表與 連結進行報名。

報名及作答時,務必使用同一個帳號作答。

5. 依 序 塡 寫 欄 位 , 最 後 確 認 資 料 皆 無 誤 後 , 並 勾 選 參 賽 說 明 且 送 出 , 卽 完 成 個 人 報 名 。

| $\left( \right)$ | ※請詳細閱讀以下說明並勾嬪同意                                                                                                    |        |
|------------------|----------------------------------------------------------------------------------------------------|--------|
|                  | ※資料填寫有誤將取消得獎資格,請再次確認資料是否正確                                                                                                    |        |
|                  | <ul> <li>了解學生不能使用雙重帳號報名作答或跨組參賽,若違反規定視為取消參賽資格</li> <li>了解 賽後學生若未錄取至最高分名單,須於複查期內提出疑義,逾期團隊將不受理</li> <li>了解 賽後須於複查開內確認學生得獎資料正確性,逾期視為取消得獎資格</li> <li>已詳閱並同意參賽規則及期程</li> </ul> |        |
|                  | 取消送出                                                                                                    |        |
|                  |                                                                                                    |        |
| 6.               | 確認資料無誤後卽可點選「確認送出」                                                                                                    | 正確:    |
|                  | 名 字 卽 爲 <mark>印 製 證 書 依 據</mark> , 請 務 必 塡 寫 正 確 !                                                                                                    | 陳小明    |
|                  | 周城痼酷茁—新竹市夷區-預覽報夕資料                                                                                                    | 錯誤:    |
|                  |                                                                                                    | 102陳小明 |
|                  | ※ 尚未報名完成,請確認以下資料並按下「確認送出」以完成報名                                                                                                    | 小明     |
|                  | <b>直實姓名:</b> 测试用                                                                                                    | Emily  |
|                  | 註冊的電子信稿: _ @gmail.com                                                                                                    |        |
|                  | 學校資訊<br>學校名稱:國立臺灣師範大學附屬高級中學附級國中部                                                                                                    |        |
|                  | 修改資料 確認送出                                                                                                    |        |
|                  |                                                                                                    |        |

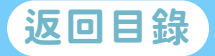

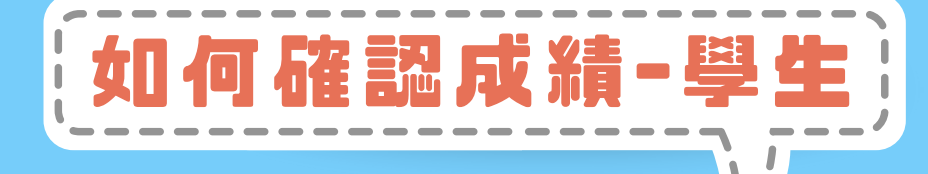

#### 方法1.進入「比賽歷程」 就能看到作答題數/總分/平均

| 比賽歷程 - 004 測試帳號 |                      |      |         |      |      |                                         |
|-----------------|----------------------|------|---------|------|------|-----------------------------------------|
| 國小區             | 國中區                  | 普高區  | 技高區     |      | 五專區  |                                         |
| 比賽名稱            |                      |      | ≎ 作答題組數 | ≎ 總分 | ≎ 平均 | ~ ~ ~ ~ ~ ~ ~ ~ ~ ~ ~ ~ ~ ~ ~ ~ ~ ~ ~ ~ |
| (國小高年級) 竹塹英語悅一新 | 竹縣專區: (小高) 竹塹英語悅打歌詞  | 8證專區 | 20      | 100  | 100  |                                         |
| (國小高年級) 竹塹英語悅一新 | 竹縣專區: (小高) 竹塹英語悅_閱讀詞 | 影證專區 | 20      | 100  | 100  |                                         |

#### <mark>方法2.</mark>進入「風城瘋酷英-新竹市專區」

> 「題目作答區」點擊右上角「成績」按鈕

| 課程內容                                     | 完成進度: 0 / 16 成績 |
|------------------------------------------|-----------------|
| 竹塹英語悅_打歌學英文-字彙認證區                        | 成               |
| A Girl Worth Fighting For (From "Mulan") | 10              |
| A Surprise For You                       | 10              |
| Baby Sea Life Song - Jack Hartmann       | 10              |
|                                          |                 |

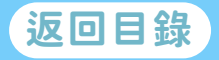

0

省香山

0

# 教師必知 團體報名流程 確認學生成績

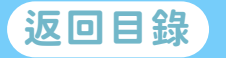

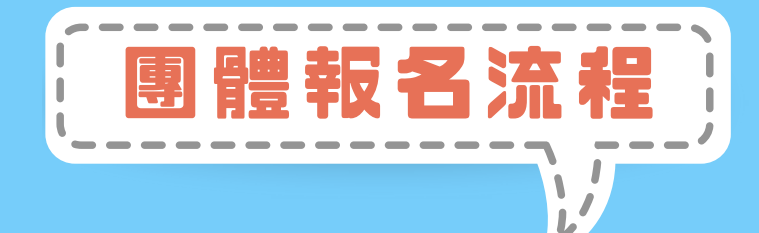

#### 1. 登入酷英平台,點擊右上角帳號名稱,選擇「班級管理」

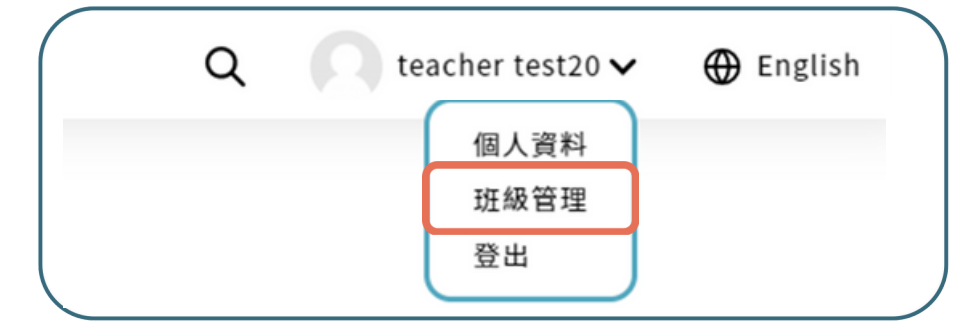

#### 2. 於 欲 團 體 報 名 班 級 的 「 學 習 管 理 」 列 表 選 擇 「 團 體 報 名 」

| $\left( \right)$ |       |      |    |      | 班級管理                    |               |
|------------------|-------|------|----|------|-------------------------|---------------|
|                  |       |      |    |      |                         | 6 建立滚根        |
|                  | 班線代碼  | 進最名稱 | 人数 | 成員管理 | 學習管理                    | <b>101</b> 10 |
|                  | 19793 | 五年二班 | 3  | 管理组织 | 第8世世 <b>学習度和 国體報名</b> 第 |               |

#### 3. 進入團體報名表,選擇要報名的比賽。

**團體報名**① 比賽項目・

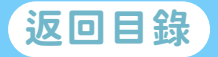

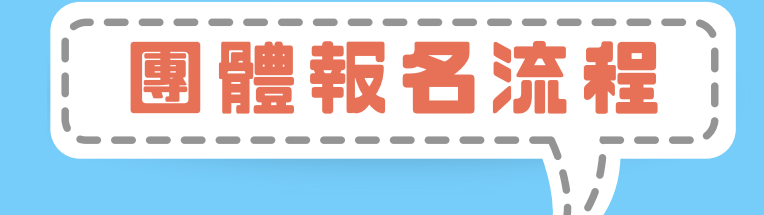

#### 4.依序填寫欄位,最後確認資料皆無誤後,勾選參賽 說明並送出,卽完成團體報名。

| #講詳細閱讀以下說明並勾握同意 ※資料填寫有誤將取消得質資格,請再次確認資料是否正確 了解學生不能使用雙重帳號報名作答或跨組參賽,若違反規定視為取消參賽資格 了解 賽後須於樓查關內確認學生得獎資料正確性,逾期視為取消得獎資格 已詳聞並同意參賽規則及期程 取消 送出                   |                                            |
|----------------------------------------------------------------------------------------------------|--------------------------------------------|
| <ul> <li>5.確認資料無誤後卽可點選「確認送出」</li> <li>名字卽爲印製證書依據,請務必填寫正確!</li> <li>團體報名流程-預覽報名資料</li> <li>* 尚未報名完成,請確認以下資料並按下「確認送出」以完成報名</li> <li>請實知名: 測試用</li> </ul> | 正確:<br>陳小明<br>錯誤:<br>102陳小明<br>小明<br>Emily |
| 註冊的電子信稿: @gmail.com<br>學校資訊<br>學校名稱: 国立臺灣師範大學附屬高級中學附設領中部<br>修改資料 確認送出                                                                                  |                                            |

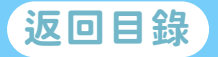

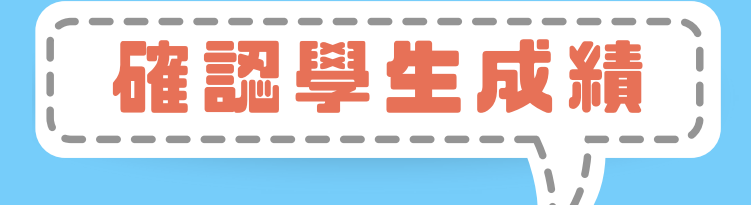

也可下載成PDF

### 1.進入「班級管理」>選擇 已團體報名的班級後,點選 「比賽紀錄▼」

|       |          |    | 班    | 級管理                        |        |  |
|-------|----------|----|------|----------------------------|--------|--|
|       |          |    |      |                            | 6 建立斑级 |  |
| 班級代碼  | 班級名稱     | 人數 | 成員管理 | 學習管理                       | 删除     |  |
| 11046 | 三年二班     | 8  | 管理班級 | 課程管理學習歷程團體報名 比賽紀錄          | 10 制脉  |  |
| 14326 | 20210119 | 2  | 管理班級 | <b>課程管理</b> 學習歷程 團體報名 比賽紀錄 | 位 删除   |  |

#### 2. 點選參加比賽的「比賽歷程」

| ( |                    | 比賽紀錄 - 三年二班 |           |
|---|--------------------|-------------|-----------|
|   | 風城瘋酷英一新竹市專區        |             | 報名資料 此賽歷程 |
|   | (國小)口說大師比賽專區 (已結束) |             | 報名資料 比賽歷程 |

#### 3. 即可查看成績。

| 121 49  |      | דיוינן ואד  | 于吧一顶見刊  | 口貝们  |      |
|---------|------|-------------|---------|------|------|
| ₱生10 \$ | 座號 0 | <b>姓名</b> 0 | 作答题组数 🗘 | 總分 🗘 | 平均 🗘 |
| 126     | 0    | 003测试标验     | 2       | 75   | 37.5 |
| 128     | 0    | 005測試帳號     | 3       | 300  | 100  |

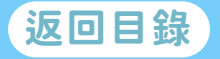

### **COOL** ENGLISH

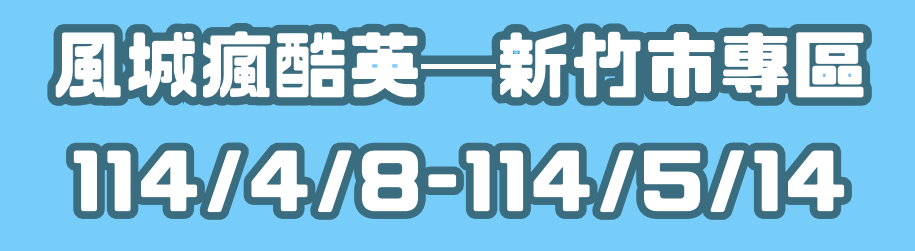

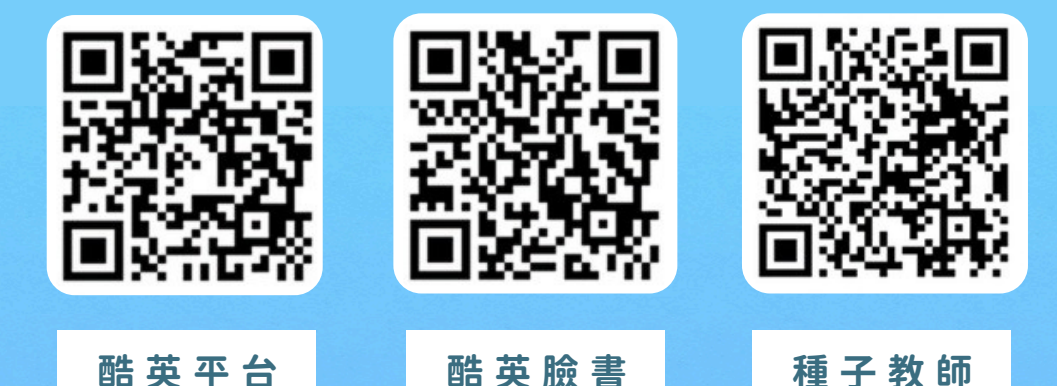

客服信箱 : coolenglisbbelp@ntnueng.org 客服專線 : (02)8979-4155 周一至周五09:00-17:00 > 例假日與國定假日不開放